# CREDIBLE

# June 2008 Software Release

New Features and Upgrades for June

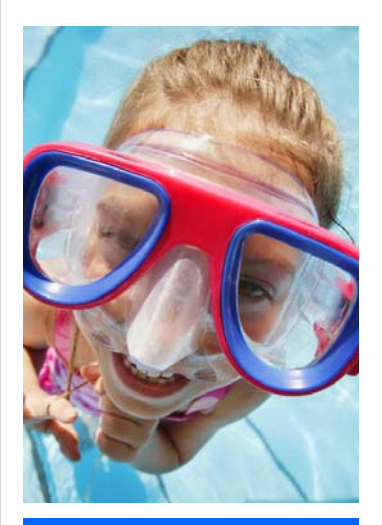

June 2008 Release Schedule Highlights

#### June 20, 2008

- Visit Advanced Search
   Upgrades
- Foster Care Management
- Residential Module
   Upgrade: Bed Count
   and Management
- Notification
   Enhancements
- BMI Calculation
- Spell Check on Notes
- Schedule Resources

#### September 19, 2008

 Look for an email from us with more info on what you can expect from the next Credible software release!

## New Features Available June 20, 2008

Credible delivers more innovative features this summer. Advanced Search upgrades make it easier to find exactly what you're looking for. More Notification functionality now alert you when specific visit types or programs have been approved. Easily manage and track foster care details with the new Foster Care Management feature. Residential Module upgrades now enable you to track bed inventory and assignment. As always, you can attend a complimentary webcast tutorial with your Account Manager to learn how to take advantage of these new features.

<u>June Software Spotlight</u>: Advanced Search Upgrades, Foster Care Management, Residential Module Upgrade: Bed Count and Management, Notification Enhancements

# Visit Advanced Search Upgrades

View all of the Client Profile Fields on Visit Advanced Search with a click of a button. You now have the option to include any client fields to create a customized billing report. Simply click on the "More Fields" button under Custom Fields and check off any client data you want displayed. It is your data, now it is easier than ever to get your information!

|                                 | Filter          | Client Na    | ame/ID           | Start Date                  | Batch ID        | Visit Type                    | ▼ Billing      | g Gr                | oup                                    | Payer                      | •         | Age Date   | Export Date   |
|---------------------------------|-----------------|--------------|------------------|-----------------------------|-----------------|-------------------------------|----------------|---------------------|----------------------------------------|----------------------------|-----------|------------|---------------|
| E                               | Export          | Employe      | e Name/ID        | End Date                    | Service ID      | Status                        | ▼ Progr        | am                  | •                                      | Team                       | -         | Ins Ord    | ▼ Adjust Code |
| Grp Total Sort By               |                 | y 🔻          | Billable 🔻 Clair |                             | Show Unappr Svc | s 🔲 Show Merged Svcs          |                | ged Svcs            | Show All Claims                        |                            | 🔲 No Tot  | als        |               |
| Saved Reports 🛛 🗏 Custom Fields |                 |              | 🗏 Custom Filter  | er 🗏 Reset 🗏 Multi Select   |                 |                               | 🗏 Multi Select | Approvals Resubmits |                                        |                            |           |            |               |
| Service ID Service I            |                 | Date 🗹 Clier | nt Name          | e 🗹 Service Type 🛛 🗹        |                 | T Code                        |                | Program             | 🔽 Loo                                  | ation                      | Recipient |            |               |
| V                               | Column          |              | Show In List     | Column                      | Show In List    | Column                        | Show In List   | ^                   |                                        | Non Billable               | CF        | T Modifier | Appr 📃        |
|                                 | Client ID       |              |                  | email                       |                 | Status                        |                |                     | ID                                     | Employee Ext ID            | Cre       | dential    | Billing Group |
|                                 | Case Nun        | nber         |                  | Foster Home                 |                 | Last Name                     |                |                     | mount                                  | 🔲 Сорау                    | 🔳 Cli     | ent Due    | 🔲 Insur Due   |
|                                 | First Nam       | e            |                  | Middle Initial              |                 | Previous Last Name            |                | E                   | us                                     | Client Axis 1              | 🔲 Site    | 9          | 📃 Team Name   |
|                                 | Alias           |              |                  | Gender                      |                 | SSN                           |                |                     | ate:                                   | Open Claim                 | 🔲 Bat     | ch Date    | Age Date      |
|                                 | DOB             |              |                  | Race                        |                 | High No Show                  |                | aid                 |                                        | More Fields                |           |            |               |
|                                 | CC Count        | ry Of Origin |                  | Interpreter Agency          |                 | Interpreter Language          |                |                     |                                        | 4                          |           |            |               |
|                                 | ADDRESS         | 3            |                  | Address 1  State            |                 | Address 2                     | C              |                     | _                                      | Niels en the "Mere Fielde" |           |            |               |
|                                 | City            |              |                  |                             |                 | Zip Code                      |                |                     | Click on the "More Fields"             |                            |           |            |               |
|                                 | PHONE #s        |              |                  | Preferred Phone             |                 | Ok to Leave v-Mail (Pref)     |                |                     | button to see an extended list         |                            |           | d list     |               |
|                                 | Secondary Phone |              |                  | Ok to Leave v-Mail<br>(2nd) |                 | Asked Client about v-<br>mail |                |                     | of client fields to be included in the |                            |           |            |               |
|                                 | Contacts        |              |                  | Parent/Legal Guard          |                 | Parent/Legal Guard<br>Phone   |                |                     | search results.                        |                            |           |            |               |
|                                 | Emergeno        | y Phone      |                  | Ok to Leave v-Mail<br>(ER)  |                 | EMR<br>Contact /Relationship  |                |                     |                                        |                            |           |            |               |

Approve visits quickly and easily with this new feature. Now you can search for visits by different criteria and approve the visits right away in Visit Advanced Search. Simply check the Approval checkbox and run a filter with desired criteria. Clicking the Approve label will select all visits, and clicking the Approve button at the bottom will Approve the visits.

| Approve  | Service<br>ID | Service<br>Date | Client Name      |
|----------|---------------|-----------------|------------------|
| <b>V</b> | 113023        | 4/3/2008        | Fisher, MILAGROS |
| <b>V</b> | 119453        | 4/22/2008       | SIMPSON, SEIN    |
|          | 119442        | 4/22/2008       | WALLER, HELEN    |
| Approve  | 3             |                 |                  |

#### Credible

#### Software Tips:

Check here every release for easy-to-use tips from Credible team members.

Spell Check. Don't let misspelled words undermine your documentation. Use the new Spell Check feature when writing Client Notes, Employee Notes or Client Emails. Your readers will be happy you did.

- Ken

Ken Vargas Account Manager

## Residential Module Upgrade: Bed Count and Management

Bed Count and Management provides the ability to track bed inventory and assignment. Bed Board Facilities can be added from the link in the Admin page. Assign different beds to each facility in the Bed Board Room section. Add beds quickly and easily by clicking on the view button next to the bed count for each room. You can search for and export bed availability from the Admin page, using several matching criteria.

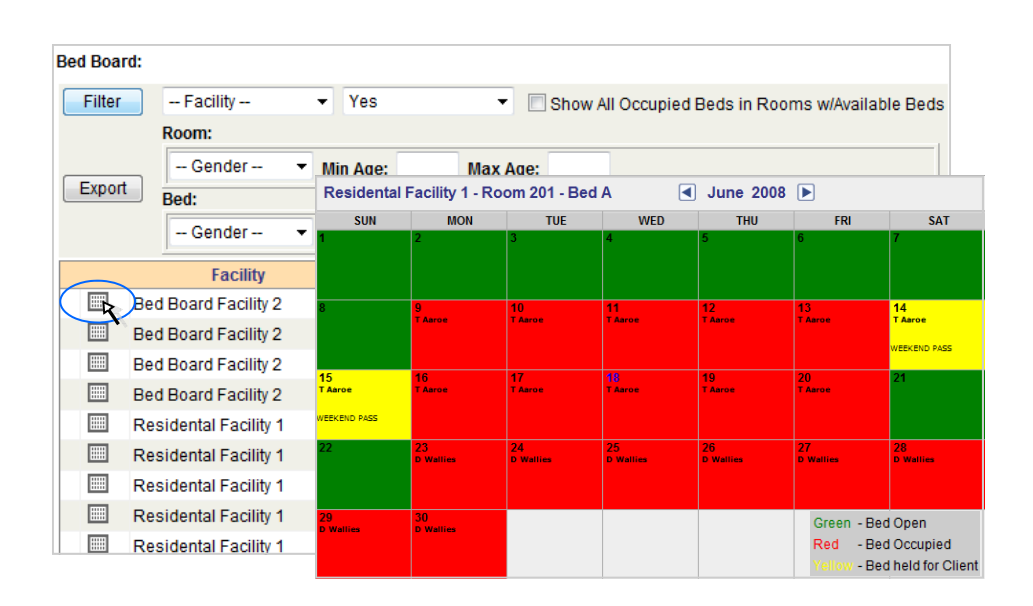

To assign a client to a bed, use the new Bed Assign button from the client navigation bar. On the Bed Board assignment page, click on the Assign Bed button to bring up the Bed Board Search screen. Filter and find the right bed for your client, then click on the assign button. You can then enter an Admission and Estimated Release Date for the assigned bed.

A client can be checked in and out of a bed as needed, for holidays, weekend passes, etc. You can choose to release the bed for that time or save it for the client's return. This information is stored and can be viewed in the Bed History. Once a client is discharged from the bed, the bed is released, so it can be available for the next client.

| listory: | Admission Date    | Release Date             | Facility                | Room      | Bed   |
|----------|-------------------|--------------------------|-------------------------|-----------|-------|
| view     | 6/2/2008          | 6/5/2008                 | Residental Facility 1   | Room 101  | Bed A |
| Bed Assi | gnment: Residenta | al Facility 1 - Room 102 | - Bed B                 |           |       |
| Admissio | n Date: 6/6/2     | 008                      | Estimated Release Date: | 6/16/2008 |       |
| Save     | <u>,</u>          |                          |                         |           |       |
|          |                   |                          |                         |           |       |

#### Complimentary Webcast Tutorial on Software Upgrades!

Please contact your Account Manager if you would like to sign up for a webcast to review the new features.

#### Webcast Schedule

Mon, 6/23/08 3:00 PM ET

Tue, 6/24/08 9:00 AM ET

Thu, 6/26/08 2:00 PM ET

# Foster Care Management

Easily manage and track foster care details with this new feature. Add and organize foster homes with the Manage Foster Homes link on the Admin page. To enter a new home, click "Add New Foster Home" button and enter in all the details. You can always edit the foster home profile as well. You can also filter and export foster home data based on selected criteria.

| F | Foster Homes: |                  |          |               |        |       |          |              |        |                      |         |             |        |                           |           |
|---|---------------|------------------|----------|---------------|--------|-------|----------|--------------|--------|----------------------|---------|-------------|--------|---------------------------|-----------|
|   | Filter        | Availability     | ▼ Cit    | y:            |        |       | St       | ate:         | Zip:   |                      |         |             |        |                           |           |
|   | Export        | Gender           | ▼ Age:   | /L            | /Recor | 'd    | ▼ Me     | dical Condit | ions   | -                    |         |             |        |                           |           |
|   |               | Foster Home      | Category | City          | State  | Zip   | Capacity | Availability | Gender | <sup>.</sup> Min Age | Max Age | Accept JV R | Record | Accept Medical Conditions | Cert Date |
|   | detail        | ABC Foster Home  | Kinship  | Bethesda      | MD     | 20817 | 35       |              | F      | 5                    | 18      | 1           | False  | True                      | 6/18/2005 |
|   | detail        | Community Home   | Foster   | Silver Spring | MD     | 20906 | 15       |              |        | 2                    | 18      | 1           | True   | True                      | 5/14/2006 |
|   | detail        | Foster Home 302  | Foster   | Baltimore     | MD     | 21228 | 5        | 2            | F      | 4                    | 9       | )           | False  | True                      | 5/1/2008  |
|   | detail        | Homes for Youth  | Foster   | Rockville     | MD     | 20851 | 15       |              |        | 3                    | 18      | •           | True   | True                      | 6/11/1998 |
|   | detail        | Main Foster Home | Foster   | Bethesda      | MD     | 20722 | 6        | 5            | F      | 2                    | 10      | )           | False  | True                      | 9/1/2003  |
|   | detail        | New Home         | Kinship  | Catonsville   | MD     | 21228 | 20       |              | М      | 6                    | 17      | ,           | True   | True                      | 5/1/2008  |
| ľ | Add N         | lew Foster Home  |          |               |        |       |          |              |        |                      |         |             |        |                           |           |

After a Foster Home has been added, Foster Parents and Foster Children can be assigned to each home. Once a Foster Child is assigned to a home, the Availability is automatically reduced.

#### FOSTER HOME PROFILE:

| Foster Home Name:             | Main Foster Home   |
|-------------------------------|--------------------|
| Phone:                        | 301-555-1212       |
| Alternate Phone:              |                    |
| Fax:                          |                    |
| Address 1:                    | 208 Motor Road     |
| Address 2:                    |                    |
| City:                         | Bethesda           |
| State:                        | MD                 |
| Zip:                          | 20722              |
| Category:                     | Foster             |
| DHS Location Code:            | 456789             |
| Home Certification Date:      | 9/1/2003           |
| Capacity:                     | 6                  |
| Preferred Gender:             | FEMALE             |
| Minimum Age:                  | 2                  |
| Maximum Age:                  | 10                 |
| Accept JV Record:             | NO                 |
| JV Record Note:               |                    |
| Accept Medical<br>Conditions: | YES                |
| Medical Conditions Note:      |                    |
|                               |                    |
| Availability                  | 5                  |
| Foster Parents                | VICTORIA McCluskey |
| Foster Children               | DANIEL OAKS        |
| Edit Profile                  |                    |

Do you want to share these release notes with a colleague? Email andorinha@credibleinc.com with your request.

# We want to hear from you!

If you have an idea, question, or comment regarding Credible Software Releases or our release process, please call or email Credible today!

# Notification Enhancements

Notifications can now be sent for Visit Approvals of specific Visit Types or Programs. Be alerted immediately once your visit type or program has been approved. "Visit Approval - Specific Program" and "Visit Approval - Specific Visit Type" are the two new triggers that have been added to notifications.

Notifications can also be triggered off form answers and dates. "Client Form Answer Selected" and "Client Form Date Field Trigger" are new triggers used to send an answer and date notification.

| Øţ  | Andorinha Cuna 🖪 Wednesday, June 18, 2008 🕨 🍳 🗆 🖽 🍓 🗐 🖄 🗅 🗈 🏹 🏲 |
|-----|-----------------------------------------------------------------|
| XW  | My visit was approved: Sally Bates 🗙                            |
| 1   | Client refused to sign: Sally Bates ×                           |
| 1 m | Next Scheduled Appointment: Sally Bates 🗙                       |
| 7AM |                                                                 |

# Client and Employee Page Updates

### **BMI Calculation**

Body Mass Index (BMI) is automatically calculated from height and weight on the Client Medical Profile page. Simply enter the client's height and weight and the BMI is automatically calculated once you save the Medical Profile.

| CLIENT MEDICAL PROFILE: Sally Bate | 'S          |               | History |  |  |  |  |  |
|------------------------------------|-------------|---------------|---------|--|--|--|--|--|
| Profile Date: 6/18/2008            |             |               |         |  |  |  |  |  |
|                                    |             |               |         |  |  |  |  |  |
| Height: 5 ft 3 in                  | Weight: 120 | Ibs BMI: 21.2 | 5       |  |  |  |  |  |
| Blood Pressure: /                  | Pulse:      | Temperature:  | degrees |  |  |  |  |  |

#### Spell Check on Notes

Spell Checker is now available on Client and Employee Notes and Client Notes Email.

#### Schedule Resources

Schedule Resources directly from your own Employee Page with the new "Resource Sched" navigation bar button. This allows employees that do not have access to the Admin Tab to schedule resources from their own employee page.

| Resource List:    |                          |              | 🕮 Resource Sched            |
|-------------------|--------------------------|--------------|-----------------------------|
| # Resource        | Description              | Date Created | Teams                       |
| 3 Laptop-Presenta | Laptop for Presentations | 8/28/2007    | 1 Edit edit delete schedule |
| 1 Lincoln Rm      | Lincoln Room             | 6/8/2007     | 1 Edit edit delete schedule |
| 2 Main Rm         | Main Room                | 6/8/2007     | 1 Edit edit delete schedule |
| New Resource      | Resource:                | Description: |                             |

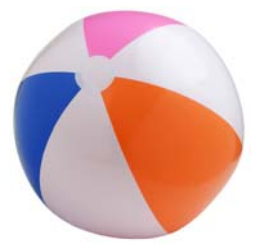

Contact Us 888-453-6873 info@credibleinc.com www.credibleinc.com